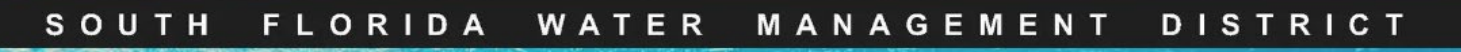

## RegPermitting

## **Create a New Customer**

- 1. Click on Add Customer
- 2. Search by email address to determine if a person is an active customer in RegPermitting
- A customer list will be displayed on the screen, select a customer (the select button will change to UnSelect) and click on Next.

3. If the customer is not on record, create a new customer.

#### Note:

- Each customer created must be associated with a unique and valid email address.
- Persons may be associated with multiple businesses
   If a new Association needs to be made between a person and a business, please notify:
   regcustomerupdates@sfwmd.gov
- 4. Click on **Create a New Customer** button to enter your customer information.

| Custome                                                                                                    | er Informati                                                                                                    | ion Atta                                                                                                    | ach Documents                                                                                                    |                                                                                                    |                                                                                                    |                                                                                                    |                                                                      |                                                                      |                  |
|----------------------------------------------------------------------------------------------------|----------------------------------------------------------------------------------------------------|----------------------------------------------------------------------------------------------------|----------------------------------------------------------------------------------------------------|----------------------------------------------------------------------------------------------------|----------------------------------------------------------------------------------------------------|----------------------------------------------------------------------------------------------------|----------------------------------------------------------------------|----------------------------------------------------------------------|------------------|
| Add Cu                                                                                                    | ustomer                                                                                                    | )                                                                                                    |                                                                                                    |                                                                                                    |                                                                                                    |                                                                                                    |                                                                      |                                                                      |                  |
| Full Name                                                                                                    |                                                                                                    | Company                                                                                                    |                                                                                                    |                                                                                                    | Association                                                                                                    |                                                                                                    |                                                                      |                                                                      |                  |
| No item:                                                                                                    | IS                                                                                                    |                                                                                                    |                                                                                                    |                                                                                                    |                                                                                                    |                                                                                                    |                                                                      |                                                                      |                  |
| Note: To u                                                                                                    | update existin                                                                                                    | ng contact inform                                                                                                    | nation, notify regcust                                                                                                    | omerupdates@sfwmd.                                                                                                    | gov by clicking the email                                                                                                  | link.                                                                                                    |                                                                      |                                                                      |                  |
| Company Na                                                                                                    | ame                                                                                                    | Full Name                                                                                                    | Email                                                                                                    |                                                                                                    | hone                                                                                                    |                                                                                                    |                                                                      |                                                                      |                  |
|                                                                                                    |                                                                                                    |                                                                                                    | cactu                                                                                                    | usrose424@gmail.con                                                                                                    |                                                                                                    | Search F                                                                                                    | Reset Create New                                                     | Customer                                                             |                  |
| ard                                                                                                    |                                                                                                    | Search the Cu                                                                                                    | stomer Database                                                                                                    | or Create a New Cu                                                                                                    | istomer                                                                                                    |                                                                                                    |                                                                      |                                                                      | )                |
| nv Permit<br>Ing Permit<br>itional Inform<br>pliance Inform<br>nent                                                      | nation                                                                                                    | Search by     If the cust         © Pere         Clic      Note: To updat                                                                                                    | email address to determ<br>omer is not on record, or<br>h customer created must<br>sons may be associated w<br>king the email link to requ<br>e existing contact inform | ine if a person is an active<br>eate a new customer.<br>be associated with a uniquith multiple businesses. If<br>iest that update.<br>hation, notify regcustomer | customer in RegPermitting.<br>ue and valid email address.<br>a new association needs to br<br>rupdates@sfwmd.gov by clicki | e made between a person and<br>ing the email link.                                                                                                    | a business, please notify rego                                       | ustomerupdates@sfwmd.j                                               | gov by           |
|                                                                                                    |                                                                                                    | Company Name                                                                                                    | Full Name<br>Wilder                                                                                                    | Email                                                                                                    | Phone                                                                                                    | Search                                                                                                    | Reset Create N                                                       | lew Customer                                                         |                  |
|                                                                                                    |                                                                                                    | Select the custo                                                                                                    | mer from the following r                                                                                                    | esults by clicking the "Sel                                                                                                    | ect" button D                                                                                                    | City                                                                                                    | y State Zip Code Ei                                                  | nail Pho                                                             | 1 2<br>one       |
|                                                                                                    |                                                                                                    | Select R                                                                                                    | ts Wilder PE                                                                                                    |                                                                                                    | 2368 Stock<br>2368 Stock                                                                                                   | ton Drive Fler                                                                                                    | ming Island FL 32003 tk                                              | irkevo@sfwmd.gov (90-                                                | 4)616-5          |
|                                                                                                    |                                                                                                    | Select T                                                                                                    | homas V Wilder The W                                                                                                    | lider Companies LTD                                                                                                    | 300 Massa                                                                                                    | chusetts Avenue 2nd Floor Bos                                                                                                    | ston MA 02115 ra                                                     | irra@sfwmd.gov (61                                                   | 7)247-9          |
|                                                                                                    |                                                                                                    | T                                                                                                    |                                                                                                    |                                                                                                    |                                                                                                    |                                                                                                    | -                                                                    | No                                                                   | axt>>            |
|                                                                                                    | 2000                                                                                                    | Eull Na                                                                                                    | me                                                                                                    | Email                                                                                                    | Phor                                                                                                    | 10                                                                                                    |                                                                      |                                                                      |                  |
| mpany N                                                                                                    | anne                                                                                                    | Tun Nu                                                                                                    |                                                                                                    |                                                                                                    |                                                                                                    |                                                                                                    |                                                                      |                                                                      |                  |
| mpany Ni<br>elect the                                                                                                    | customer                                                                                                    | Georg                                                                                                    | e Strait                                                                                                    | clicking the "Selec                                                                                                    | t" button                                                                                                    |                                                                                                    | Search                                                               | Reset                                                                | Create           |
| mpany Ni                                                                                                    | customer<br>Full Name                                                                                                    | from the follo                                                                                                    | e Strait<br>owing results by<br>ompany Name                                                                                                    | clicking the "Selec<br>Address                                                                                                    | tt" button<br>City                                                                                                    | State                                                                                                    | Search<br>Zip Code                                                   | Reset (                                                              | Create           |
| impany Ni<br>ielect the<br>Your searc                                                                                    | customer :<br>Full Name                                                                                                    | from the follo                                                                                                    | e Strait<br>owing results by r<br>ompany Name<br>Its. You may atter                                                                                                    | Clicking the "Selec<br>Address<br>mpt an alternative                                                                                                    | t" button<br>City<br>search using differe                                                                                  | State<br>nt terms or click the '                                                                                                    | Search<br>Zip Code                                                   | Reset (<br>Email<br>er" button to enter                              | Create<br>r your |
| mpany Ni<br>elect the<br>Your searc                                                                                      | customer :<br>Full Name                                                                                                    | from the follo                                                                                                    | e Strait<br>owing results by<br>ompany Name<br>Its. You may atter<br>Email                                                                                              | clicking the "Selec<br>Address<br>mpt an alternative<br>Pho                                                                                                    | tt" button<br>City<br>search using differe                                                                                 | State                                                                                                    | Search<br>Zip Code                                                   | Reset (<br>Email                                                     | Create<br>r your |
| impany Ni<br>ielect the<br>Your search                                                                                   | customer :<br>Full Name<br>George Str                                                                                                    | from the follo                                                                                                    | e Strait<br>owing results by i<br>ompany Name<br>Its. You may atter<br>Email                                                                                            | Clicking the "Selec<br>Address<br>mpt an alternative<br>Pho                                                                                                    | t" button<br>City<br>search using differe                                                                                  | State<br>nt terms or click the '<br>Search                                                                                                    | Search<br>Zip Code<br>'Create New Custom                             | Reset (<br>Email<br>er" button to enter                              | r your           |
| impany Ni<br>ielect the<br>Your searco                                                                                   | customer :<br>Full Name<br>Ch did not y<br>Full Name<br>George Str<br>he followin                                                                                                    | from the follo<br>from the follo<br>e C<br>vield any results<br>rait<br>rait                                                                                                    | e Strait<br>owing results by i<br>ompany Name<br>Its. You may atter<br>Email<br>licking the "Select                                                                     | clicking the "Select<br>Address<br>mpt an alternative<br>Pho                                                                                                    | ct" button<br>City<br>search using differe                                                                                 | State The state Search                                                                                                    | Search<br>Zip Code<br>'Create New Custom<br>Reset Crea               | Reset (<br>Email<br>er" button to enter                              | r your           |
| impany Ni<br>ielect the<br>Your search<br>SES                                                                            | customer<br>Full Name<br>Ch did not y<br>Full Name<br>George Str<br>he followin<br>Comp                                                                                                    | from the follo<br>from the follo<br>e C<br>vield any resu<br>rait<br>ng results by c<br>bany Name                                                                                                    | e Strait<br>owing results by i<br>ompany Name<br>Its. You may atter<br>Email<br>licking the "Select<br>Address                                                          | clicking the "Select<br>Address<br>mpt an alternative<br>Pho<br>"" button                                                                                        | city<br>city<br>search using differe                                                                                       | State The state Search Zip Code                                                                                                    | Search<br>Zip Code<br>'Create New Custom<br>Reset Create<br>Email    | Reset (<br>Email<br>er" button to enter<br>te New Customer           | r your           |
| rour search<br>ses f<br>ses f<br>t                                                                                       | customer :<br>Full Name<br>Ch did not y<br>Full Name<br>George Str<br>the followin<br>Comp                                                                                                    | from the follo<br>form the follo<br>vield any results<br>by results by c<br>pany Name                                                                                                    | e Strait<br>owing results by r<br>ompany Name<br>Its. You may atter<br>Email<br>licking the "Select<br>Address                                                          | clicking the "Select<br>Address<br>mpt an alternative<br>Pho<br>to the select<br>City                                                                            | tt" button<br>City<br>search using differe                                                                                 | State The state Search Zip Code                                                                                                    | Search<br>Zip Code<br>'Create New Custom<br>Reset<br>Create<br>Email | Reset (<br>Email<br>er" button to enter<br>te New Customer<br>Phone  | r your           |
| mpany N.<br>elect the<br>SESS I<br>t<br>Search tt                                                                        | customer<br>Full Name<br>Ch did not y<br>Full Name<br>George Str<br>he followin<br>Comp<br>he Custom                                                                                                    | from the follo<br>from the follo<br>e C<br>vield any resu<br>rait<br>ng results by c<br>bany Name                                                                                                    | e Strait<br>owing results by i<br>ompany Name<br>Its. You may atter<br>Email<br>licking the "Select<br>Address<br>or Create a New                                       | clicking the "Selec<br>Address<br>mpt an alternative<br>Pho<br>" button<br>City<br>Customer                                                                      | city<br>city<br>search using differe                                                                                       | State Int terms or click the ' Search Zip Code                                                                                                    | Search<br>Zip Code<br>'Create New Customu<br>Reset<br>Email          | Reset (<br>Email<br>er" button to enter<br>ste New Customer<br>Phone | r your           |
| mpany N.<br>elect the<br>SESS<br>t<br>Search ti                                                                          | customer :<br>Full Name<br>ch did not y<br>Full Name<br>George Str<br>he followin<br>Comp<br>he Custom                                                                                                    | from the foll<br>from the foll<br>e C<br>vield any resu<br>rait<br>ag results by c<br>bany Name<br>ter Database                                                                                                    | e Strait owing results by ompany Name Its. You may atter Email licking the "Select Address or Create a New                                                              | clicking the "Selec<br>Address<br>mpt an alternative<br>Pho<br>City<br>Customer                                                                                  | tt" button City search using differe one State                                                                             | State Int terms or click the ' Search Zip Code                                                                                                    | Search<br>Zip Code<br>'Create New Custome<br>Reset Create<br>Email   | Reset (<br>Email<br>er" button to enter<br>te New Customer<br>Phone  | r your           |
| impany Ni<br>ielect the<br>Your search<br>SESS<br>t<br>Search tl<br>New Cus<br>Is this a b                               | customer :<br>Full Name<br>Ch did not y<br>Full Name<br>George Str<br>he followin<br>Comp<br>the Custom<br>tomer<br>pusiness?                                                                                                    | from the foll<br>from the foll<br>e C<br>yield any results<br>by c<br>rait<br>rait<br>rait<br>rait<br>rait<br>rait<br>rait<br>rait                                                                                                    | e Strait<br>owing results by o<br>ompany Name<br>Its. You may atter<br>Email<br>licking the "Select<br>Address<br>or Create a New                                       | clicking the "Select<br>Address<br>mpt an alternative<br>Pho<br>City<br>Customer                                                                                 | tt" button City search using differe one State                                                                             | State Int terms or click the ' Search Zip Code                                                                                                    | Search<br>Zip Code<br>'Create New Customu<br>Reset Create<br>Email   | Reset (<br>Email<br>er" button to enter<br>ite New Customer          | r your           |
| mpany N.<br>elect the<br>SESS<br>t<br>Search tl<br>Search tl<br>Is this a to<br>First Nam<br>Suffix                      | customer :<br>Full Name<br>Ch did not y<br>Full Name<br>George Str<br>he followin<br>Comp<br>he Custom<br>stomer<br>pusiness? -<br>ne * George                                                                                                    | from the follo<br>from the follo<br>e C<br>yield any resu<br>rait<br>ng results by c<br>bany Name<br>her Database                                                                                                    | e Strait<br>owing results by o<br>ompany Name<br>Its. You may atter<br>Email<br>licking the "Select<br>Address<br>or Create a New                                       | clicking the "Select<br>Address<br>mpt an alternative<br>Pho<br>"" button<br>City<br>Customer                                                                    | tt" button City search using differe one State Last name = Email =                                                         | State  State  State  Strait                                                                                                    | Search<br>Zip Code<br>'Create New Customu<br>Reset Create<br>Email   | Reset (<br>Email<br>er" button to enter<br>nte New Customer<br>Phone | r your           |
| Select the<br>Your search<br>Search ti<br>Search ti<br>Is this a b<br>First Nam<br>Suffix<br>Phone =                     | customer :<br>Full Name<br>ch did not y<br>Full Name<br>George Str<br>he followin<br>Comp<br>he Custom<br>tomer<br>ousiness2 -<br>ne * George                                                                                                    | rait<br>rait<br>rait<br>rait<br>rait<br>rait<br>rait<br>rait<br>rait<br>rait<br>rait<br>rait<br>rait<br>rait<br>rait<br>rait                                                                                                    | e Strait<br>owing results by a<br>ompany Name<br>Its. You may atter<br>Email<br>licking the "Select<br>Address<br>or Create a New                                       | clicking the "Select<br>Address<br>mpt an alternative<br>Pho<br>" button<br>City<br>Customer                                                                     | tt" button City search using differe one Last name * Email* Address 1 *                                                    | State  State  State  Strait  Strait                                                                                                    | Search<br>Zip Code<br>'Create New Custom<br>Reset Create<br>Email    | Reset (<br>Email<br>er" button to enter<br>nte New Customer          | r your           |
| mpany N.<br>elect the<br>SESS<br>t<br>states at<br>First Nam<br>Suffix<br>Phone =                                        | customer :<br>Full Name<br>ch did not y<br>Full Name<br>George Str<br>he followin<br>Comp<br>tomer<br>tomer<br>- Selec<br>- Selec<br>- Selec                                                                                                    | from the follo<br>from the follo<br>e C<br>vield any resu<br>rait<br>tag results by c<br>tag results by c<br>tag results by c<br>tag results by c<br>tag results by c<br>tag results by c<br>tag results by c<br>tag results by c<br>tag results by c<br>tag results by c<br>tag results by c<br>tag results by c<br>tag results by c<br>tag results by c | e Strait<br>owing results by o<br>ompany Name<br>Its. You may atter<br>Email<br>licking the "Select<br>Address<br>or Create a New                                       | clicking the "Select<br>Address<br>mpt an alternative<br>Pho<br>" button<br>City<br>Customer                                                                     | tt" button City search using differe one Last name * Email* Address 1 *                                                    | State  State  State  Strait  Strait  S | Search<br>Zip Code<br>'Create New Customa<br>Reset Creat<br>Email    | Reset (<br>Email<br>er" button to enter<br>nte New Customer          | r your           |
| In pany N.<br>elect the<br>four search the<br>search the<br>Is this a be<br>First Name<br>Suffix<br>Phone =<br>Country . | customer<br>Full Name  Ch did not y  Full Name  Ch did not y  Full Name  Comp  the followin  Comp  tomer  come  come  com | rait<br>rait<br>rait<br>rer Database<br>rev<br>rev<br>rev<br>rev<br>rev<br>rev<br>rev<br>re                                                                                                    | e Strait<br>owing results by a<br>ompany Name<br>Its. You may atter<br>Email<br>licking the "Select<br>Address<br>or Create a New                                       | clicking the "Select<br>Address<br>mpt an alternative<br>Pho<br>" button<br>City<br>Customer                                                                     | tt" button City search using differe one Last name * Email* Address 1 * State *                                            | State  State  terms or click the  Search  Zip Code  Strait  cactusrose424@gmal.com 316 NW 5th Street  Florida                                                                                                    | Search<br>Zip Code<br>'Create New Customa<br>Reset Creat<br>Email    | Reset (<br>Email<br>er" button to enter<br>nte New Customer          | r your           |

Page 1

5. Click Next

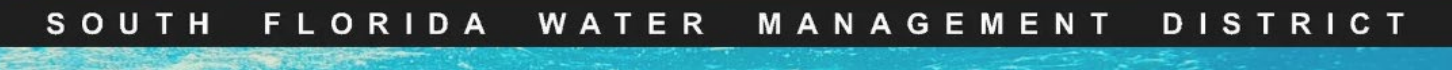

# RegPermitting

### Create a New Customer (cont.)

1. Select all relevant Party Types for each Customer.

**Note:** A Payer must be identified if the payment is to be made at this time. If payment will be made later using the 'Make a Payment' link, wait to identify a Payer until that time.

- 2. Click Finish
- 3. Add additional customers if applicable.

| Party Type                                                                                                    |                          |                  |  |  |  |  |  |
|----------------------------------------------------------------------------------------------------|--------------------------|------------------|--|--|--|--|--|
| <ul> <li>Select all relevant Party Types for each customer.</li> <li>A Payer must be identified if the application requires a fee.</li> </ul> |                          |                  |  |  |  |  |  |
| Applicant                                                                                                    | C Attorney               | Authorized Agent |  |  |  |  |  |
| Engineering Consultant                                                                                                    | Environmental Consultant | Interested Party |  |  |  |  |  |
| Lessee                                                                                                    | Operating Entity         | Owner            |  |  |  |  |  |
| Payer                                                                                                    | Property Manager         |                  |  |  |  |  |  |
|                                                                                                    |                          |                  |  |  |  |  |  |
|                                                                                                    |                          |                  |  |  |  |  |  |
| << Back                                                                                                    |                          | Finish           |  |  |  |  |  |